Należy dodać oferty do koszyka, można także dodać swoje zdjęcia i filmy klikając w "**Dodaj** własny slide".

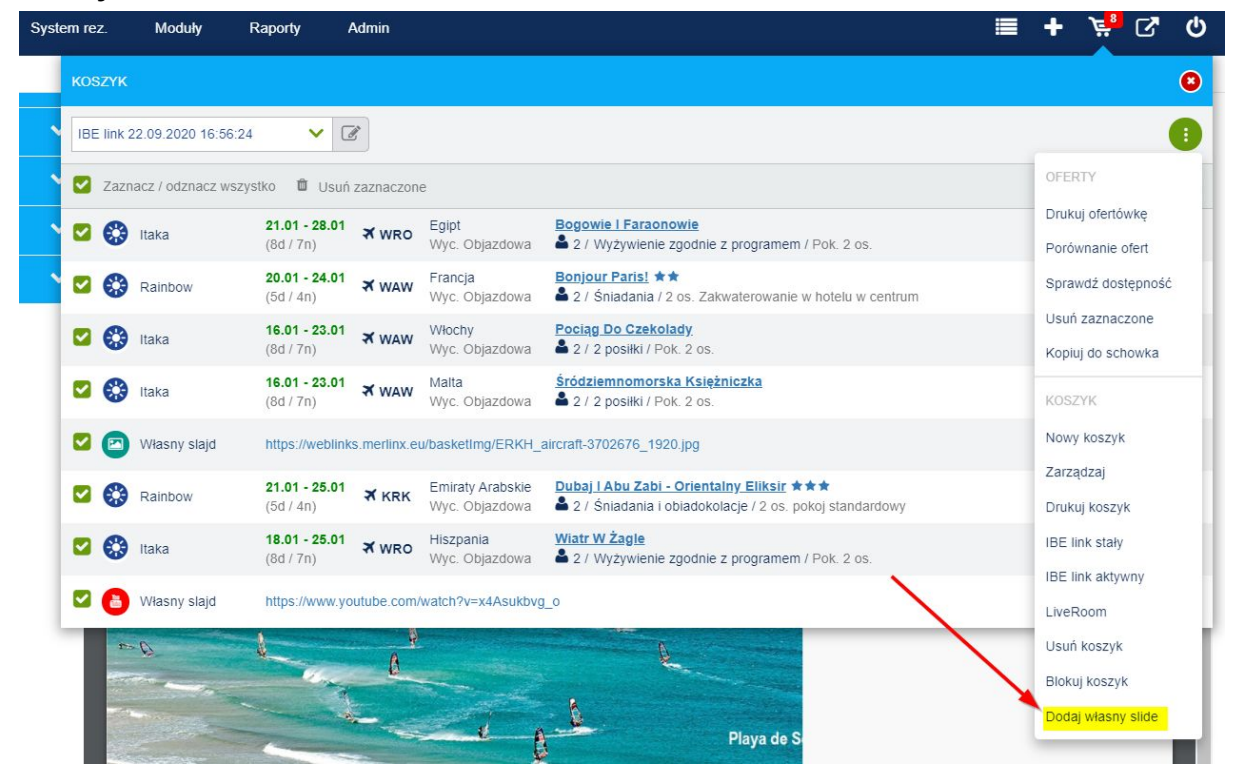

Własny slide można załadować z dysku klikając w "**Wybierz plik**", można także skorzystać z funkcji przeciągnij i upuść. Akceptowane formaty plików: .jpg, .jpeg, .png, .mp4

| DODAJ WŁASNY SLIDE                                                                                                    | 8  |
|----------------------------------------------------------------------------------------------------|----|
| Dodaj z dysku Obodaj link do obrazka/filmu                                                                                                    |    |
| Tutaj możesz dodać obrazek lub film, który pokaże się w koszyku jako pozycja.<br>Zalecane parametry obrazu to: proporcje 16:9 oraz rozdzielczość 1920x1080 (FullHD) |    |
| Kliknij "Wybierz plik" lub przeciągnij i upuść tutaj, aby dodać obrazek lub film.<br>Akceptowane formaty plików: <b>.jpg, .jpeg, .png, .mp4</b><br>WYBIERZ PLIK     |    |
| ZAMKN                                                                                                    | IJ |

System daje także możliwość dodania linku do obrazka/filmu. Akceptowane serwisy video: Youtube / Vimeo.

| DODAJ WŁASNY SLIDE                                                                                                    | 8 |
|----------------------------------------------------------------------------------------------------|---|
| 🔘 Dodaj z dysku 🛛 🖲 Dodaj link do obrazka/filmu                                                                                                    |   |
| Tutaj możesz dodać obrazek lub film, który pokaże się w koszyku jako pozycja.<br>Zalecane parametry obrazu to: proporcje 16:9 oraz rozdzielczość 1920x1080 (FullHD) |   |
|                                                                                                    |   |
| Podaj link do filmu lub obrazka.                                                                                                    |   |
| Akceptowane serwisy video: Youtube / Vimeo                                                                                                    |   |
| https://youtu.be/xGCYXkQXxcQ                                                                                                    |   |
| DODAJ LINK                                                                                                    |   |
|                                                                                                    |   |
| ZAMKNI                                                                                                    | J |

Po załadowaniu ostatniej pozycji, która ma się znaleźć w pokazie slajdów można jeszcze zmienić kolejność ofert w koszyku chwytając je kursorem i przesuwając na dowolną pozycję. Następnie należy kliknąć w "**Drukuj ofertówkę**", aby przejść do edycji szablonu.

| A Itaka        |                                  |                                    |                                                                                                    |                                      |
|----------------|----------------------------------|------------------------------------|----------------------------------------------------------------------------------------------------|--------------------------------------|
| Idka Idka      | 21.01 - 28.01<br>(8d / 7n) X WRO | Egipt<br>Wyc. Objazdowa            | Bogowie I Faraonowie<br>2 / Wyżywienie zgodnie z programem / Pok. 2 os.                                | Drukuj ofertówkę                     |
| Rainbow        | 20.01 - 24.01 ★ WAW              | Francja<br>Wyc. Objazdowa          | Bonjour Paris! ★★<br>▲ 2 / Śniadania / 2 os. Zakwaterowanie w hotelu w centrum                         | Sprawdź dostępność                   |
| 😯 Itaka        | 16.01 - 23.01<br>(8d / 7n) ★ WAW | Włochy<br>Wyc. Objazdowa           | Pociąg Do Czekolady<br>▲ 2 / 2 posiłki / Pok. 2 os.                                                    | Usuń zaznaczone<br>Kopiuj do schowka |
| 🕑 Własny slajd | https://weblinks.merlinx.e       | u/basketImg/ERKH_                  | aircraft-3702676_1920.jpg                                                                              | KOSZYK                               |
| 🔅 Itaka        | 16.01 - 23.01 ★ WAW              | Malta<br>Wyc. Objazdowa            | Śródziemnomorska Księżniczka<br>2 / 2 posiłki / Pok. 2 os.                                             | Nowy koszyk                          |
| Rainbow        | 21.01 - 25.01 ★ KRK<br>(5d / 4n) | Emiraty Arabskie<br>Wyc. Objazdowa | Dubaj I Abu Zabi - Orientalny Eliksir ★★★<br>▲ 2 / Śniadania i obiadokolacje / 2 os. pokoj standardowy | Zarządzaj<br>Drukuj koszyk           |
| 🔅 Itaka        | 18.01 - 25.01<br>(8d / 7n) ★ WRO | Hiszpania<br>Wyc. Objazdowa        | Wiatr W Żagle<br>2 / Wyżywienie zgodnie z programem / Pok. 2 os.                                       | IBE link stały                       |
| 👌 Własny slajd | https://www.youtube.com          | /watch?v=x4Asukbvç                 | 3_0                                                                                                    | IBE link aktywny                     |

Po przejściu do modułu ofertówki, w lewym górnym rogu, w rozwijanym menu "**Szablony ofertówek**" są dostępne dwa przygotowane dla SlideMaxa szablony "**Queens**" i "**Chinatown**". Po wyborze jednego z nich należy kliknąć w "**podgląd**". System wyświetli podgląd slajdów.

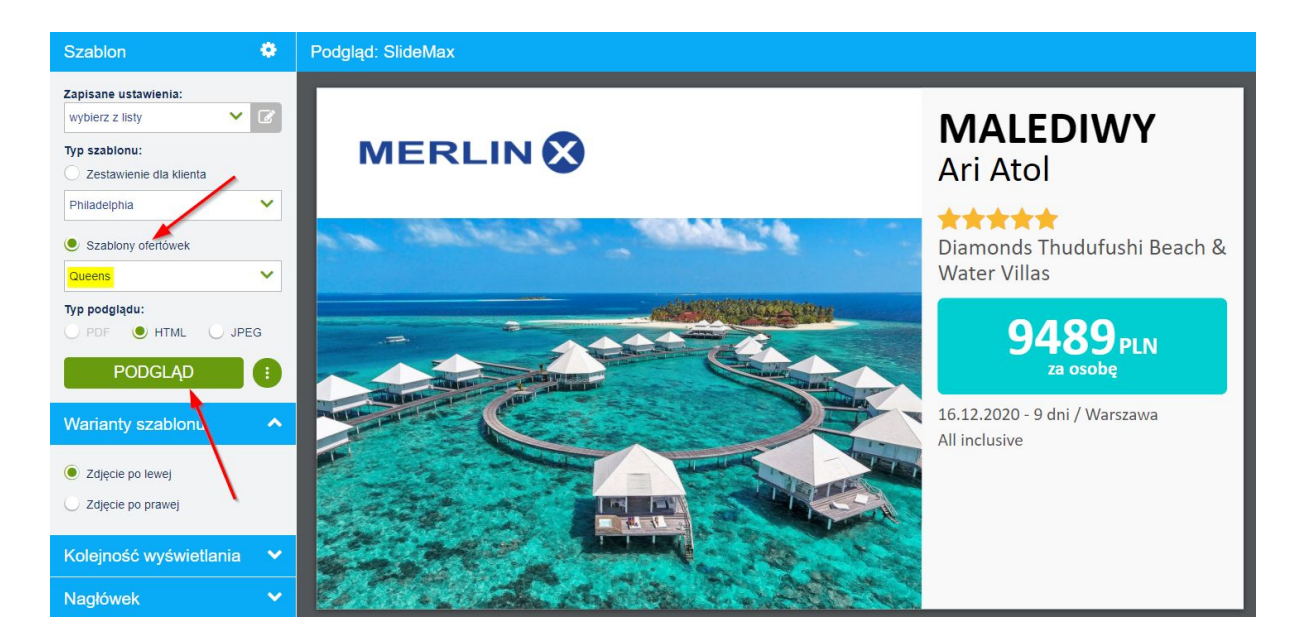

Edycji wyglądu slajdów można dokonać w panelu po lewej stronie. Należy pamiętać, że efekt zmian zobaczymy po kliknięciu w przycisk "**podgląd**", a dostęp do niektórych funkcji różni się pomiędzy szablonami "**Queens**" i "**Chinatown**".

# "Warianty szablonu"

W tym polu można zdecydować, czy zdjęcie na slajdzie ma się pojawiać po prawej, czy po lewej stronie w szablonie **Queens**.

Na dole lub na górze w szablonie **Chinatown**. Dla Chinatown można także pokazać sam region.

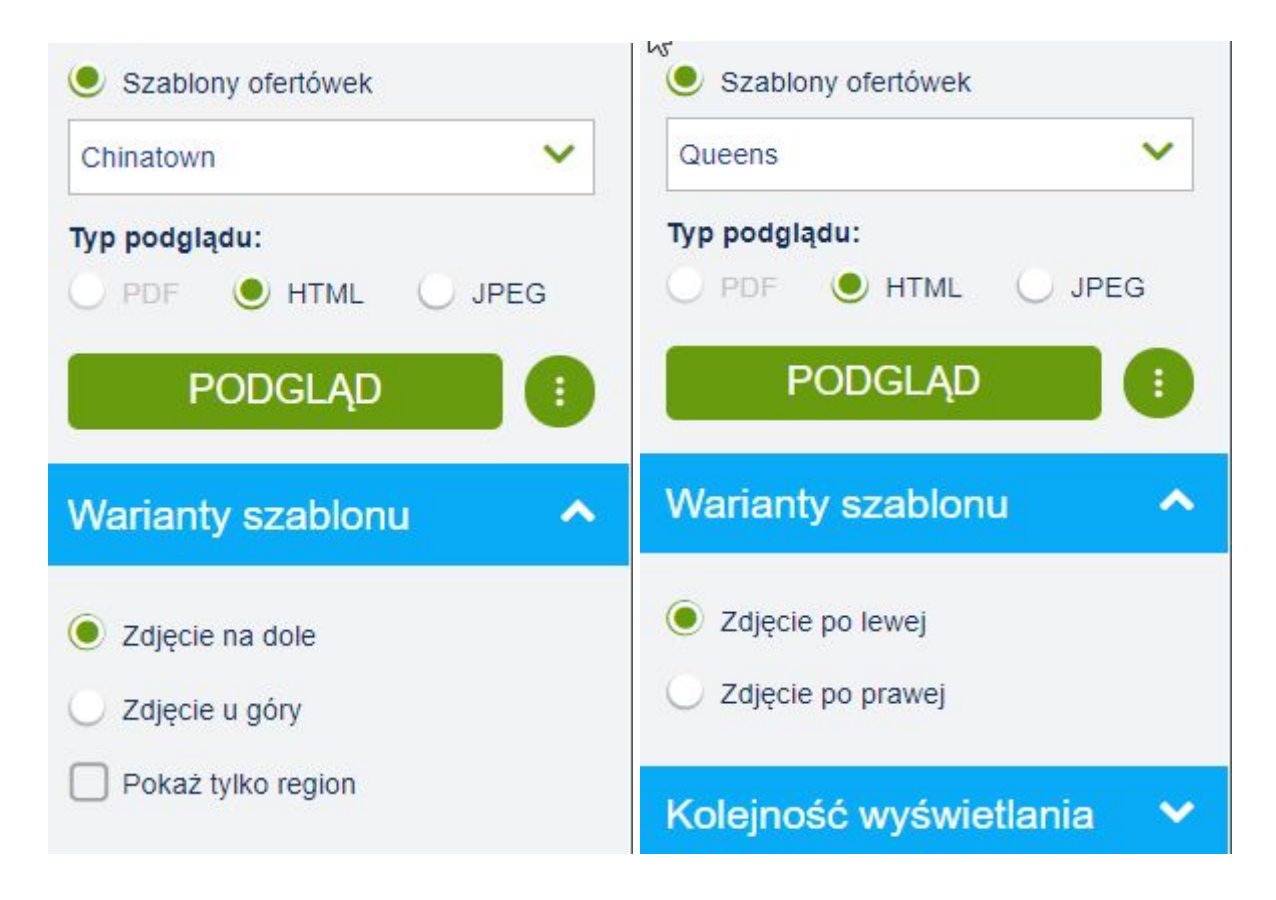

# "Kolejność wyświetlania"

Kolejność slajdów można ustawić po cenie od najniższej, alfabetycznie według kraju, hotelu, masta, transportu, dostawcy lub zachować kolejność w jakiej oferty zostały dodane do koszyka.

| ortuj według:       |   |
|---------------------|---|
| Dostawca            | ^ |
| Kolejność w koszyku |   |
| Cena                |   |
| Hotel               |   |
| Kraj                |   |
| Miasto              |   |
| Transport           |   |

### "Nagłówek"

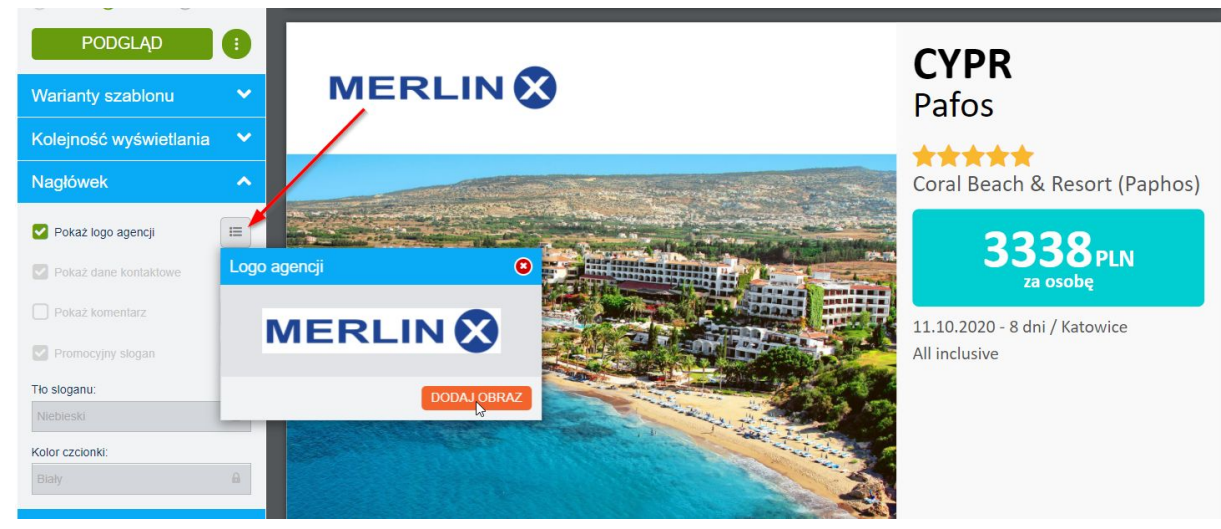

W szablonie Queens można dodać logo biura do nagłówka.

### "Cena"

W tym miejscu można ustawić cenę całkowitą lub cenę za osobę, która będzie się wyświetlać na slajdach. Dodatkowo po zaznaczeniu pola "układ i kolorystyka" i rozwinięciu ustawień można wybrać kolor i rodzaj tła dla pola cena oraz rozmiar czcionki ceny.

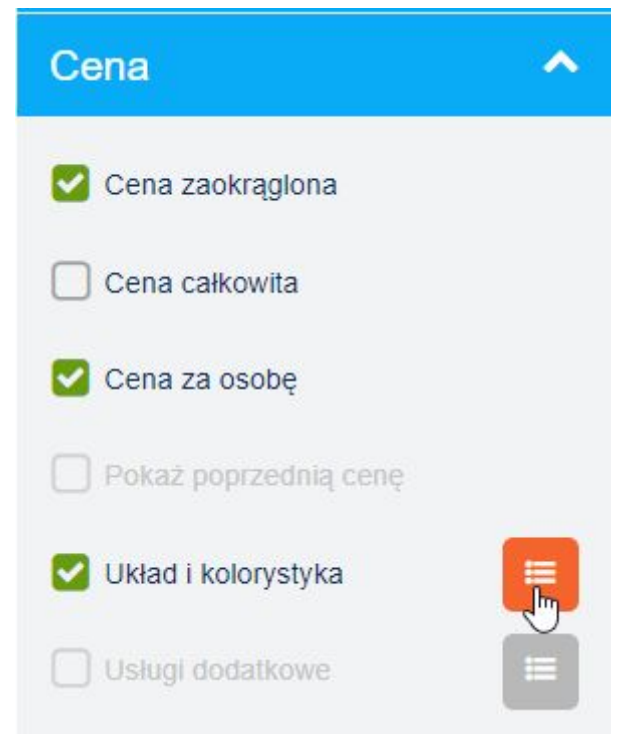

| Układ i kolorystyka                                                | 0        |
|--------------------------------------------------------------------|----------|
| Zestawienie cenowe                                                 |          |
| Zestawienie cenowe jest niedostępne dla<br>części wybranych ofert. |          |
| Rodzaj tla:                                                        |          |
| Zaokrągiony prostokąt                                              | 3600 PLN |
| Kolor tia:                                                         |          |
|                                                                    |          |
|                                                                    |          |
|                                                                    |          |
| Wielkość ceny:                                                     | 3600 PLN |
|                                                                    |          |
|                                                                    |          |
| $\mathbf{\lambda}$                                                 |          |
|                                                                    |          |
|                                                                    |          |
|                                                                    | ZAPISZ   |

"Wygląd oferty" to miejsce, w którym można dodać do slajdów:

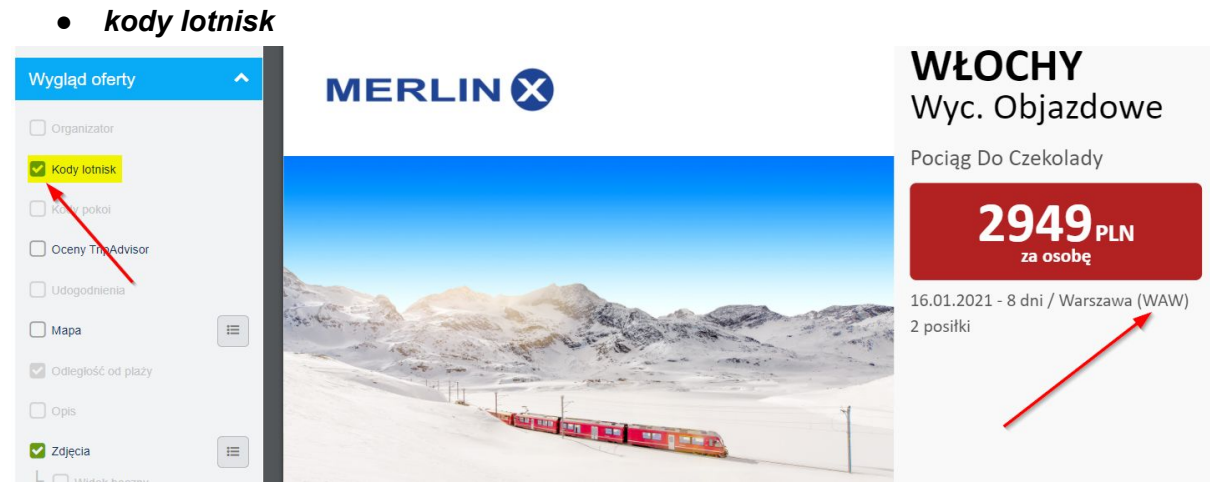

• **ocenę TripAdvisor** - funkcja dostępna dla biur, które posiadają z MerlinX aneks na wyświetlanie opinii TripAdvisor

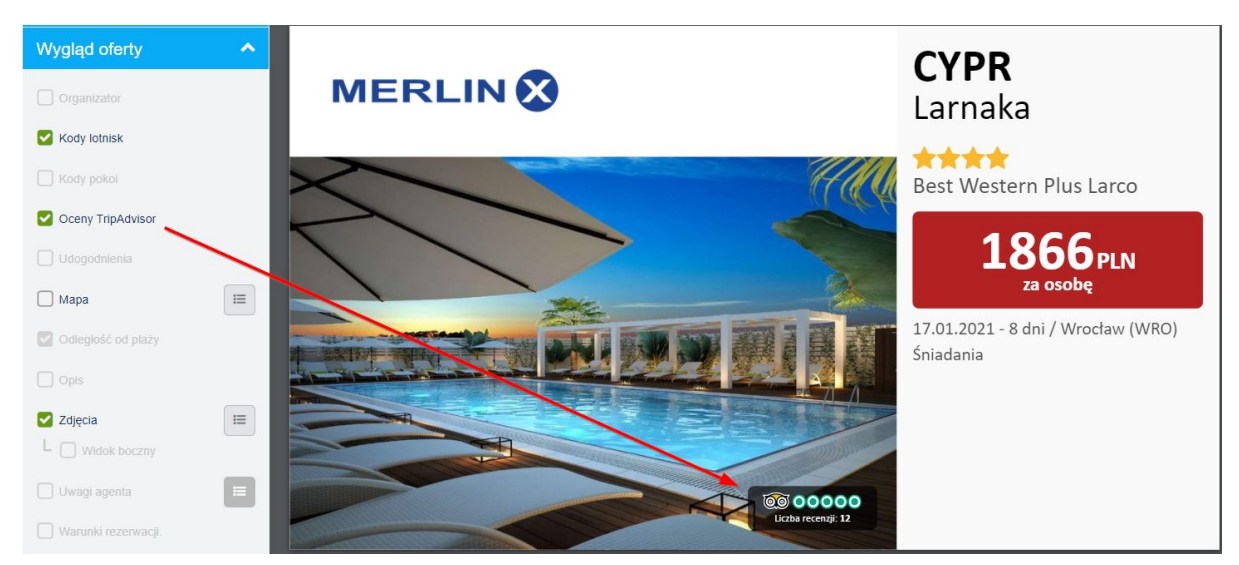

• *Mapę* - funkcja dostępna dla biur, które mają poprawnie ustawione Google API Key. Na mapie można zaznaczyć odległość od plaży/stoku, od lotniska i centrum miasta.

| Ustawienia mapy                         | 8 |
|-----------------------------------------|---|
| Zastąp zdjęcie przez mapę:              |   |
| O Brak mapy                             |   |
| O Zdjęcie 1                             |   |
| Zdjęcie 2                               |   |
| Zdjęcie 3                               |   |
| Pokaż odległości:                       |   |
| Odległość od plaży / Odległość od stoku |   |
| Odległość od lotniska                   |   |
| Odległość od centrum miasta             |   |
|                                         |   |

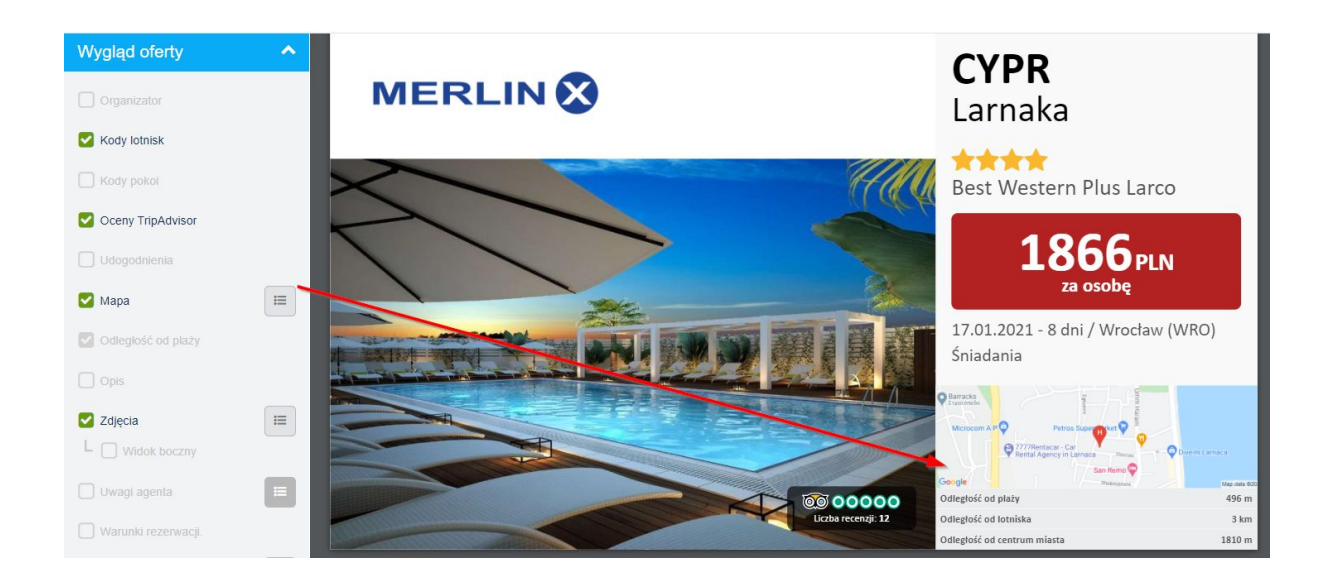

• **Zdjęcia** - po kliknięciu w ikonę dodatkowych ustawień można wybrać z galerii zdjęcie, które będzie prezentowane na slajdzie. Oznaczenia widoczna w prawym dolnym rogu pozwalają rozpoznać jakość zdjęcia.

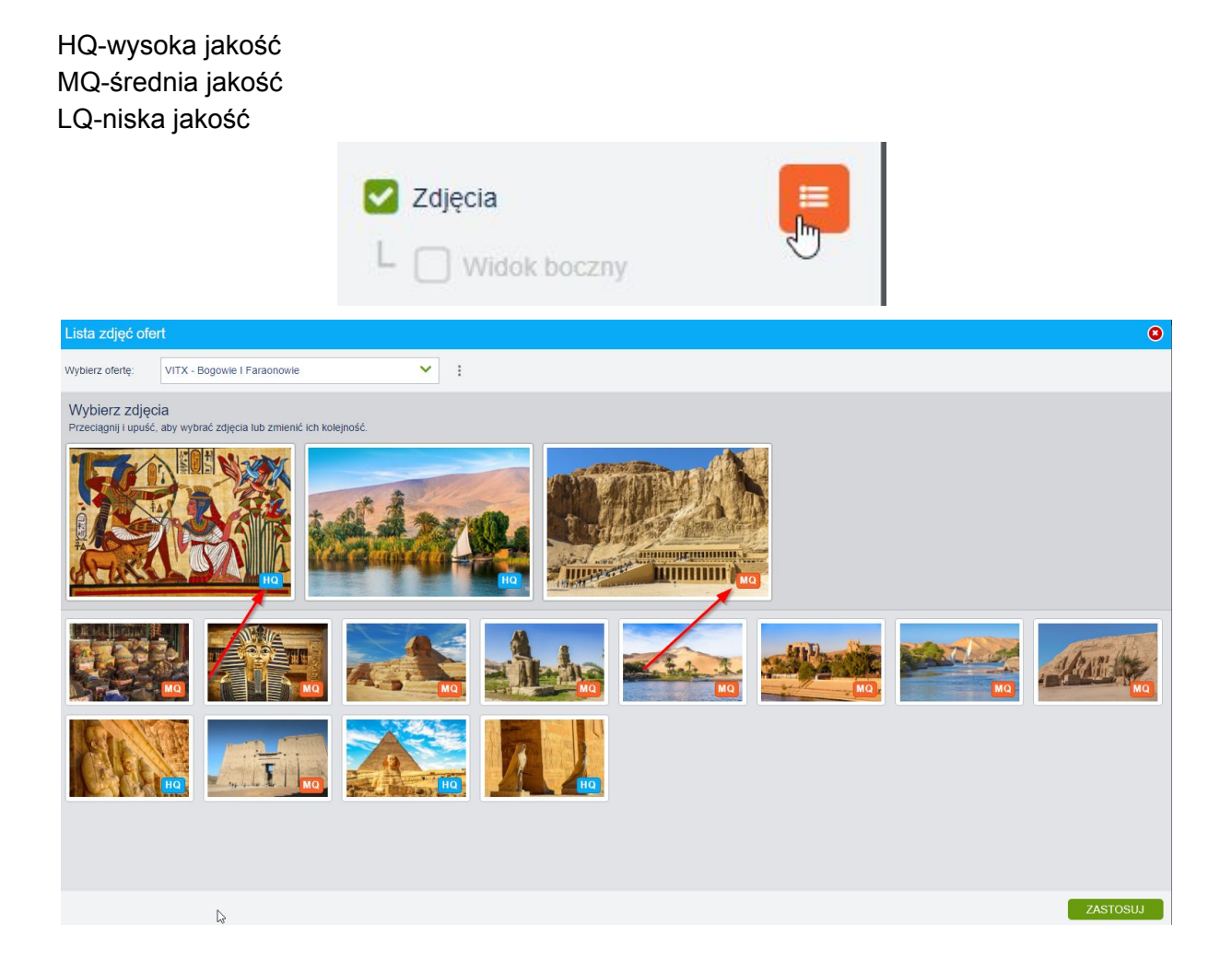

• **Stempel** - to dodatkowa forma uatrakcyjnienia slajdów w dobrane kolorystycznie i tematycznie stemple, które mogą podkreślić atrakcyjność prezentowanej oferty. Po kliknięciu w ikonę dodatkowych ustawień stempel do każdej z ofert.

|                                                                                                    | Stempel |        |
|----------------------------------------------------------------------------------------------------|---------|--------|
| Stempel                                                                                                    |         | (      |
| Wybierz ofertę:<br>VITX - Bogowie I Faraonowie<br>Zastosuj do wszystkich ofert<br>Kolor stempla:                                                                                                    |         |        |
|                                                                                                    |         |        |
| PRZZZ<br>RUENTOW<br>REALTANE<br>REALTANE<br>REALTAN |         |        |
|                                                                                                    |         | ZAPISZ |

"Link do oferty" - pozwala dodać QR Code - po zeskanowaniu którego klient będzie mógł przejść bezpośrednio do wybranej oferty na stronie www biura podróży - dotyczy Agentów którzy korzystają z usługi vacations CMS.

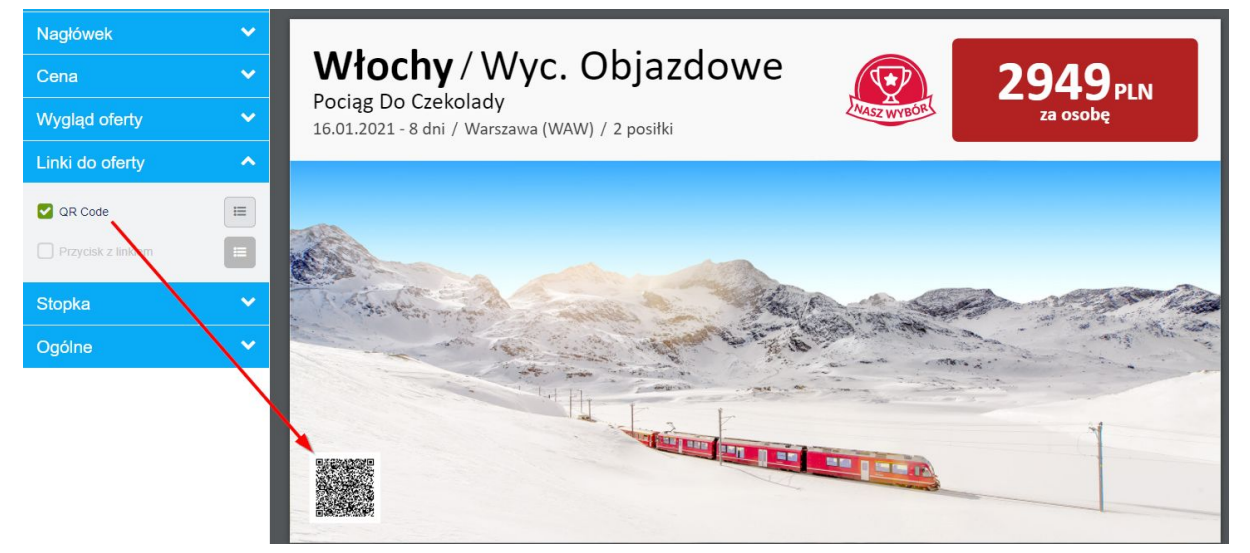

Po zakończeniu konfiguracji slajdów należy kliknąć w elipsis obok podglądu i z menu wybrać SlideMax.

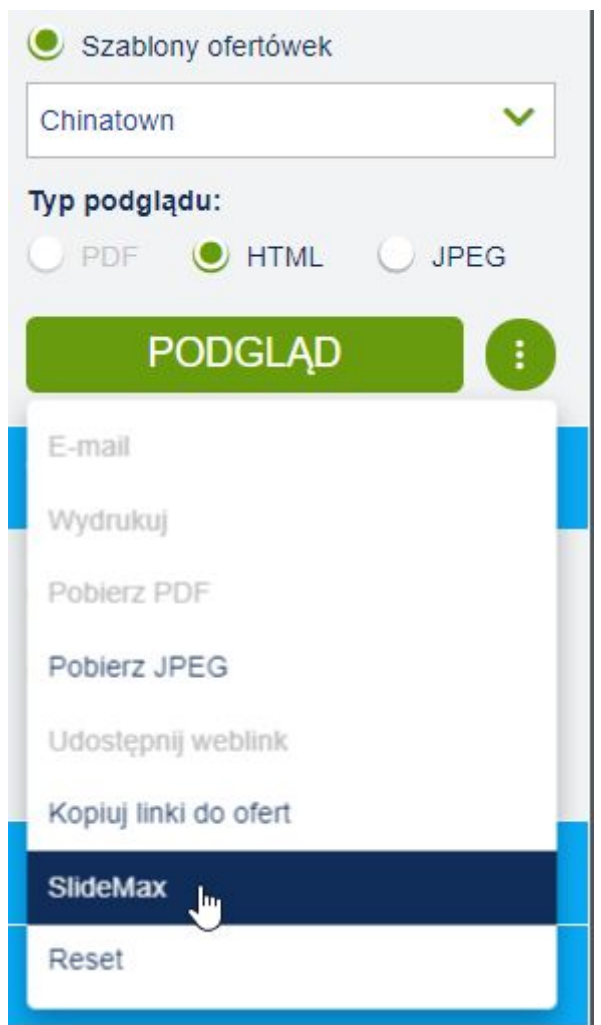

W wyświetlonym oknie można skonfigurować czas trwania slajdu, domyślny obrót, płynne przejście między slajdami, odtwarzanie w pętli, a także zdecydować, czy będzie możliwa nawigacja ręczna i ręczne sterowanie obrotem slajdu. Po kliknięciu w "**Generuj**" w lewym dolnym rogu pojawi się link do prezentacji, który po skopiowaniu należy wkleić w pasku adresu przeglądarki, w którym pokaz slajdów ma być wyświetlany.

| SlideMax                                     |                                                                                                 | 8 |
|----------------------------------------------|-------------------------------------------------------------------------------------------------|---|
| Wygenerowany link v<br>zostanie na stałe poł | wklej w przeglądarce, na której chcesz pokazywać SlideMax z ofertą. Link<br>ączony z koszykiem. |   |
| Czas trwania slajdu:                         | 5 s                                                                                             | ~ |
| Domyślny obrót:                              | brak                                                                                            | ~ |
| 🔽 Zezwalaj na ręcz                           | zne sterowanie obrotem                                                                          |   |
| 🕑 Odtwarzaj w pętl                           | 1                                                                                               |   |
| 🗌 Nawigacja ręczn                            | a                                                                                               |   |
| Viynne przejście                             | między slajdami                                                                                 |   |
| Twój link                                    | GENERUJ KOPIUJ DO SCHOWKA                                                                       |   |
|                                              | ZAMKNIJ                                                                                         |   |

Po każdej zmianie w koszyku lub w module ofertówki należy w tym panelu kliknąć na "**Zapisz zmiany**", po chwili uruchomiona prezentacja powinna je zaczytać.

•

# SlideMax

| SlideMax                                     |                                                       |                       | (                       | 8 |
|----------------------------------------------|-------------------------------------------------------|-----------------------|-------------------------|---|
| Wygenerowany link v<br>zostanie na stałe poł | wklej w przeglądarce, na które<br>ączony z koszykiem. | ej chcesz pokazywać S | ilideMax z ofertą. Link |   |
| Czas trwania slajdu:                         | 5 s                                                   |                       | ×                       | - |
| Domyślny obrót:                              | 90 stopni w lewo                                      |                       | ×                       |   |
| Zezwalaj na ręcz                             | zne sterowanie obrotem                                |                       |                         |   |
| 🕑 Odtwarzaj w pęt                            | li -                                                  |                       |                         |   |
| Nawigacja ręczn                              | а                                                     | 1                     | Δ.                      |   |
| Vłynne przejście                             | między slajdami                                       |                       |                         |   |
| Twój link                                    |                                                       |                       |                         |   |
| https://tvc.merlinx.pl                       | l/8kgscgts                                            | ZAPISZ ZMIANY         | KOPIUJ DO SCHOWK        | A |
|                                              |                                                       |                       | ZAMKNIJ                 |   |